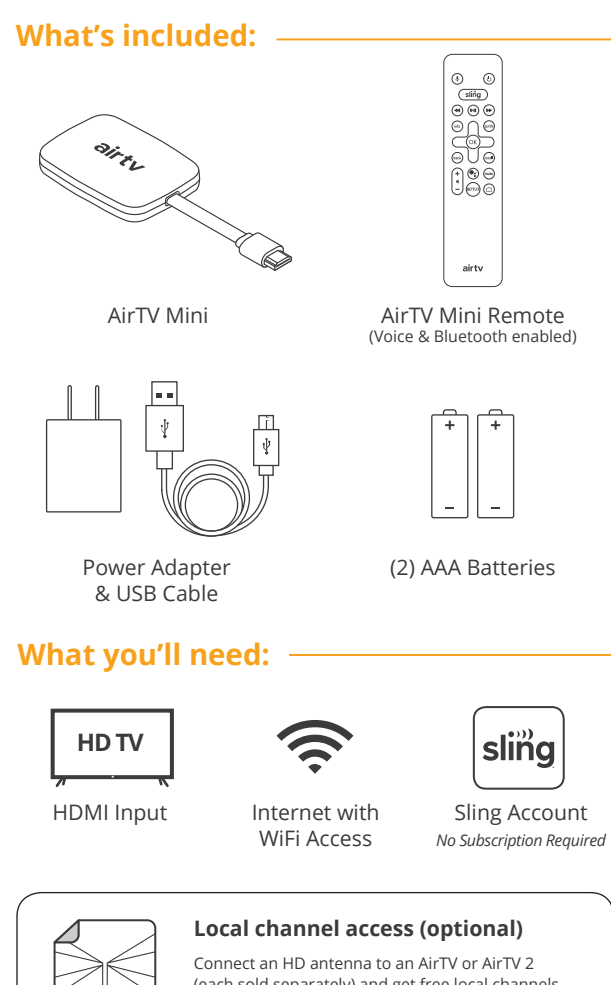

(each sold separately) and get free local channels integrated into your AirTV Mini with no monthly fees.

For additional support, visit us at AirTV.net/help

**f** @airtv

airtv

## AirTV.net

© 2019 AirTV L.L.C. AirTV Mini is equipped with features to be used by people with hearing and sight impairments. These features can be turned on during setup or from the Accessibility section in the Settings menu. Additional information on these accessibility features can be found at AirTV.net/Accessibility, or by calling Customer Support at 866-974-1354. *Part Number: 219318* 

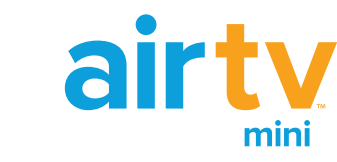

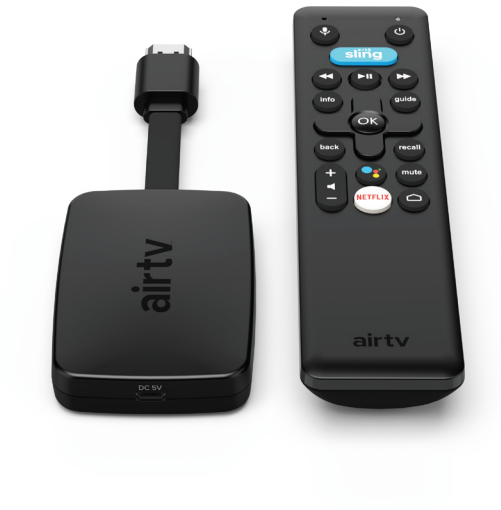

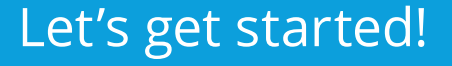

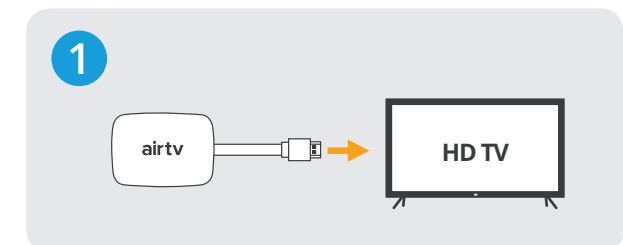

#### **Connect the AirTV Mini to your TV**

Plug your Mini into an open HDMI port on your TV.

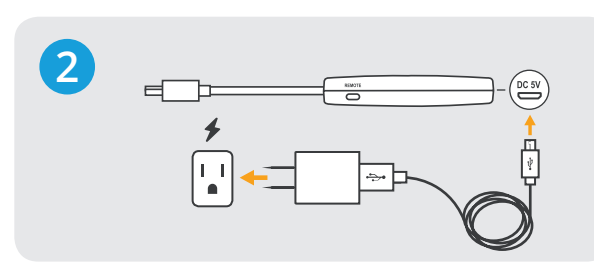

#### **Connect the AirTV Mini to power**

Connect the provided USB cable (small end) to your Mini and plug the power adapter into an outlet.

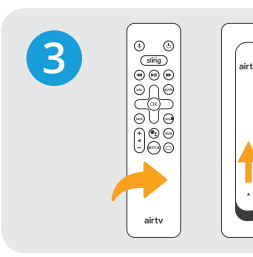

Insert batteries Open the back of the remote to insert the batteries.

#### **Remote trouble?** If you need to pair the remote again, press the

**REMOTE** button on the Mini for 3 seconds.

#### Get the remote ready

Insert the included batteries. Next, you will pair the remote as part of the on-screen setup.

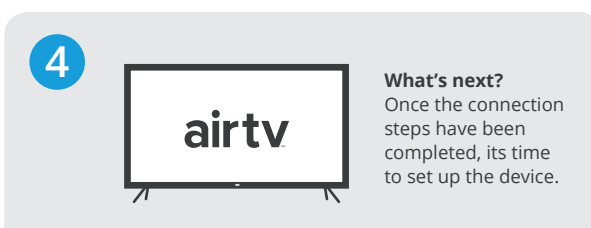

### **Complete the on-screen setup**

Follow the instructions on your TV to complete setup and device activation.

New to Sling? Set up your free account at Sling.com/AirTV to get started.

- Account creation requires a PC or mobile device
- No credit card needed
- Enjoy Sling anywhere

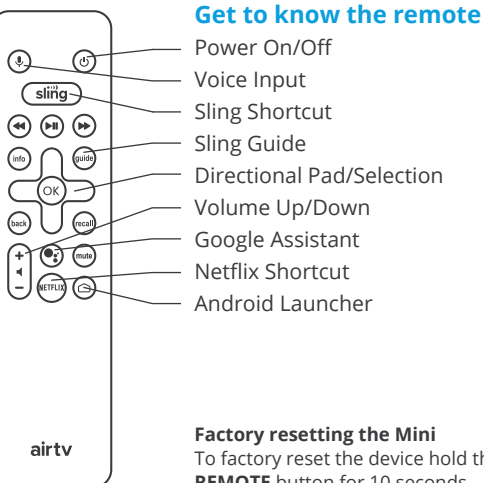

# **Important Product Information**

#### **Federal Communications Commission Notice**

This equipment has been tested and found to comply with the limits for a Class B digital device, pursuant to part 15 of the FCC Rules. These limits are designed to provide reasonable protection against harmful interference in a residential installation.

This equipment generates uses and can radiate radio frequency energy and if not used in accordance with the instructions, may cause harmful interference to radio communications.

However, there is no guarantee that interference will not occur in a particular installation. If this equipment does cause harmful interference to radio or television reception, the user is encouraged to try to correct the interference by one or more of the following measures:

- Reorient or relocate the receiving antenna.
- · Increase or decrease the separation between the equipment and receiver.
- Connect the equipment into an outlet different from that to which the receiver is connected.
- Consult the dealer or an experienced remote control/TV technician for help.

This equipment has been verified to comply with the limits for a Class B computing device, pursuant to FCC Rules. The user is cautioned that changes and modifications made to the equipment without the approval of manufacturer could void the user's authority to operate this equipment.

#### FCC Authorization Label

This device complies with part 15 of the FCC Rules. Operation is subject to the following two conditions:

- 1. This device may not cause harmful interference.
- 2. This device must accept any interference received, including interference that may cause undesired operation.

© 2019 AirTV L.L.C. All rights reserved. AirTV and the AirTV Mini logo are trademarks of AirTV L.L.C. © 2019 Google LLC All rights reserved. Google Assistant is a trademark of Google LLC. Other products and companies mentioned are the trademarks of their respective owners and not of AirTV L.L.C. Warranty, safety, regulatory, and legal information can be found at: AirTV.net/Warranty.

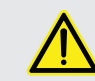

WARNING Cancer and Reproductive Harm www.P65Warnings.ca.gov

To factory reset the device hold the **REMOTE** button for 10 seconds.